## DBX 更新確認手順

本書は、KB5025885 内の記載手順(軽減策の展開ガイドライン 3.失効を有効にします)に従い、 DBX を更新済みか確認する手順を示します。

【確認手順】

以下の手順で実施してください。

実際の設定項目については、対象機器のユーザーズマニュアルを参照の上読み替えて実施を お願いします。

本作業は装置や構成によって異なりますがおよそ10分程度です。

 本体の電源を入れた後に表示される BIOS 起動画面で、Press <F2> SETUP, <F7> BOOT Menu が 表示されたら【F2】もしくは【DEL】を押します。

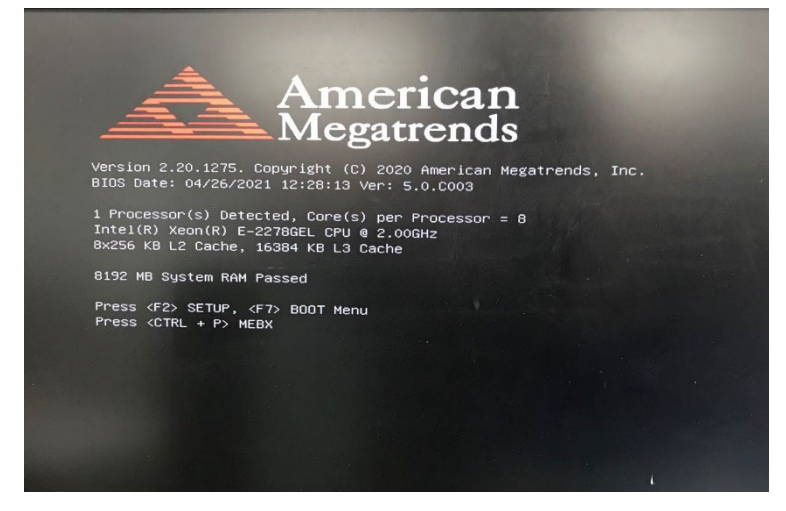

(2) BIOS セットアップメニュー起動後『Security』に移動し『Secure Boot menu』を選択します。

| Aptio Setup Utility<br>Main Advanced Security Power               | – Copyright (C) 2020 American<br>System Hardware Boot Event | Megatrends, Inc.<br>Logs Save & Exit                                                                                                    |
|-------------------------------------------------------------------|-------------------------------------------------------------|----------------------------------------------------------------------------------------------------|
| Password Configuration<br>Administrator Password<br>User Password |                                                             | Customizable Secure Boot<br>settings                                                                                                    |
| Security Configuration<br>Password On Boot                        | [Disabled]                                                  |                                                                                                    |
| ▶ Hard Disk Security Configuration                                |                                                             |                                                                                                    |
| ▶ Trusted Computing                                               |                                                             |                                                                                                    |
| ▶ Secure Boot menu                                                |                                                             | <pre>#*: Select Screen 14: Select Item Enter: Select +/-: Change Opt. F1: General Help F9: Load Setup Defaults F10: Save &amp; Exit Setup ESC: Exit <k>: Scroll help area upwards <m>: Scroll help area downwards</m></k></pre> |
|                                                                   | Copyright (C) 2020 American M                               | Wegatrends, Inc.                                                                                                    |

(3) 『Secure Boot Mode』を"Standard"から"Custom"に変更してください。

| Aptio Setup Utility -<br>Security                                                                             | Copyright (C) 2020 American                    | Megatrends, Inc.                                                                                                    |
|----------------------------------------------------------------------------------------------------|------------------------------------------------|----------------------------------------------------------------------------------------------------|
| System Mode<br>Vendor Keys<br>Secure Boot                                                                     | User<br>Not Active<br>[Disabled]<br>Not Active | Selects Secure Boot mode.<br>'Custom' Mode enables users to<br>manage Secure Boot Keys.                                                                                                    |
| <br>Secure Boot Mode<br>Enroll All Factory Default Keys<br>Delete All Secure Boot Variables<br>Key Management |                                                |                                                                                                    |
|                                                                                                    |                                                | <pre>+: Select Screen 14: Select Item Enter: Select +/-: Change Opt. F1: General Help F9: Load Setup Defaults F10: Save &amp; Exit Setup ESC: Exit &lt;</pre> <pre> 4(&gt;: Scroll help area upwards </pre> <pre> (N): Scroll help area downwards </pre> |
| Version 2.20.1275. Copyright (C) 2020 American Megatrends, Inc.                                               |                                                |                                                                                                    |

注)『Secure Boot Mode』が選択不可の場合、<ESC>キーを押下して『Security』画面に戻り、 『Administrator Password』に任意のパスワードを設定してください。設定したパスワードは 忘れないようにしてください。その後、再度『Secure Boot menu』を選択してください。

| Aptio Setup Utility – Copyright (C) 2020 American<br>Main Advanced <mark>Security</mark> Power System Hardware Boot Event | n <b>Megatrends, Inc.</b><br>Logs Save & Exit                                                |
|----------------------------------------------------------------------------------------------------|----------------------------------------------------------------------------------------------|
| Password Configuration<br>Administrator Password<br>User Password                                                         | Administrator Password<br>controls access to the setup<br>utility and the system at boot.    |
| Security Configuration<br>Password On Boot [Disabled]                                                                     |                                                                                              |
| ▶ Hard Disk Security Configuration                                                                                        |                                                                                              |
| Trusted Computing     Secure Boot menu                                                                                    |                                                                                              |
|                                                                                                    | Image: Select Screen       Image: Select Item       Enter: Select       Image: Select Screen |
|                                                                                                    | F1: General Help<br>F9: Load Setup Defaults                                                  |
|                                                                                                    | F10: Save & Exit Setup                                                                       |
|                                                                                                    | <pre><k>: Scroll help area upwards <m>: Scroll help area downwards</m></k></pre>             |
|                                                                                                    |                                                                                              |
| Version 2 20 1275 Conumight (C) 2020 American b                                                                           | verstrends Inc                                                                               |

(4) 『Key Management』を選択してください。

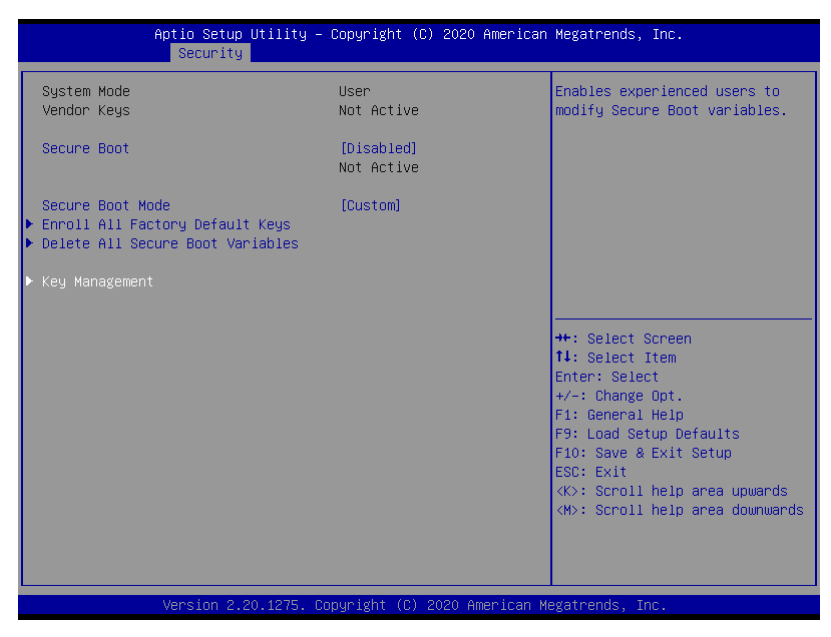

(5) 『Forbidden Signatures』を選択してください。

| Aptio Setup Utility – Copyright (C) 2020 American<br>Security                                                                                                    | Megatrends, Inc.                                                                                                    |
|----------------------------------------------------------------------------------------------------|----------------------------------------------------------------------------------------------------|
| Default Key Provision     [Enabled]       Ennoll All Factory Default Keys     Delete All Secure Boot Variables       Save     All Secure Boot Variables       Save     All Secure Boot Variables       Particle     Guard Ready       Remove 'UEFI CA' from DB       Restore DB defaults       Secure Boot variable   Size  Keys  Key Source       Platform Key(FK)       Hothorn Key(FK)       Authorized Signatures 21499  415   Mixed       Authorized TimeStamps  0  0  No Keys       OsRecovery Signatures  0  0  No Keys | Enroll Factory Defaults or<br>load the keys from a file with:<br>.1Public Key Certificate in:<br>a)EFI_SIGNATURE_LIST<br>b)EFI_CERT_XS09 (DER encoded)<br>c)EFI_CERT_SA2048 (bin)<br>d)EFI_CERT_SA2048 (bin)<br>2.Authenticated UEFI Variable<br>Key source:Default,Custom,Mixed<br>(*) modified from Setup menu.<br>**: Select Screen<br>11: Select Item<br>Enter: Select<br>+/-: Change Opt.<br>F1: General Help<br>F9: Load Setup Defaults<br>F10: Save & Exit Setup<br>ESC: Exit |
|                                                                                                    | <k>: scroli neip area upwards<br/><m>: Scroll help area downwards</m></k>                                                                                                    |

(6)サブメニューが表示されますので"Details"を選択してください。

| Aptio Setup Utility – Copyright (C) 2020 Americ<br>Security                                                                                                    | an Megatrends, Inc.                                                                                                    |
|----------------------------------------------------------------------------------------------------|----------------------------------------------------------------------------------------------------|
| Default Key Provision       [Enabled]         • Enroll All Factory Default Keys         • Delete All Secure Boot Variables         • Save All Secure Boot Variables         • Enroll Efi Image         Device Guard Ready         • Remove 'UEFI CA' from DB         • Restore DB defaults         Secure Boot variable   Size  Ke         • Platform Key(PK)       1521          • Key Exchange Keys       4052          • Authorized Signatures   7129          • Forbidden Signatures   21499          • Ruthorized TimeStamps        0          • DSRecovery Signatures        0          • OSRecovery Signatures        0 | Enroll Factory Defaults or<br>load the keys from a file with:<br>i.Public Key Certificate in:<br>a)EFI_SIGNATURE_LIST<br>b)EFI_CERT_X509 (DER encoded)<br>c)EFI_CERT_SA2048 (bin)<br>d)EFI_CERT_SA2048 (bin)<br>2.Authenticated UEFI Variable<br>Key source:Default,Custom,Mixed<br>(*) modified from Setup menu.<br>**: Select Screen<br>14: Select Item<br>Enter: Select<br>+/-: Change Opt.<br>F1: General Help<br>F9: Load Setup Defaults<br>F10: Save & Exit Setup<br>ESC: Exit<br><k>: Scroll help area upwards<br/><m>: Scroll help area downwards</m></k> |
| Version 2.20.1275. Copyright (C) 2020 American                                                                                                    | Megatrends, Inc.                                                                                                    |

(7) 『Forbidden Signatures』一覧の中に"Microsoft Windows Production PCA 2011"の有無をご確認くだ さい。

表示あり:DBX 更新済み対処方法の適用が必要です。表示なし:DBX 未更新対処方法の適用は不要です。

| Default Key Provision [Enabled]                                                                                                    | Enroll Factory Defaults or                                                                                                    |
|----------------------------------------------------------------------------------------------------|----------------------------------------------------------------------------------------------------|
| Enroll All Factory Default Keys<br>Delete All Secure Boot Variables<br>Save All Secure Boot Variables<br>Enroll Efi Image                                                                                                    | load the keys from a file with<br>1.Public Key Certificate in:<br>a)EFI_SIGNATURE_LIST<br>b)EFI_CERT_X509 (DER encoded<br>c)EFI_CERT_RSA2048 (bin)<br>d)EFI_CERT_SHA256 (bin) |
| Devic<br>Remov Forbidden Signatures                                                                                                    | riable                                                                                                    |
| Kestu         List         Sig.Type         Count         Size         Owner GUID         Certific           Secur         1         SHA256         371         32         77FA9ABD         69D9B480           Plati         2         SHA256         401         32         77EA9ABD         69D9B480           Key         3         X.509         1         1499         77FA9ABD         Microsof           Autho         4         SH4256         31         X25         91322b0         1322b0101 | ate Legend menu.                                                                                                    |
| ▶ Forbi<br>Authorized TimeStamps  0  0  No Keys<br>▶ OsRecovery Signatures  0  0  No Keys                                                                                                    | +/-: Change Opt.<br>F1: General Help<br>F9: Load Setup Defaults<br>F10: Save & Exit Setup<br>ESC: Exit<br>: Scroll help area upwards<br><h>: Scroll help area downward</h>    |

4 / 6

- (8) <ESC>キーを2回押下して『Secure Boot menu』画面に戻ってください。
- (9)『Secure Boot Mode』を" Custom"から" Standard"に変更してください。

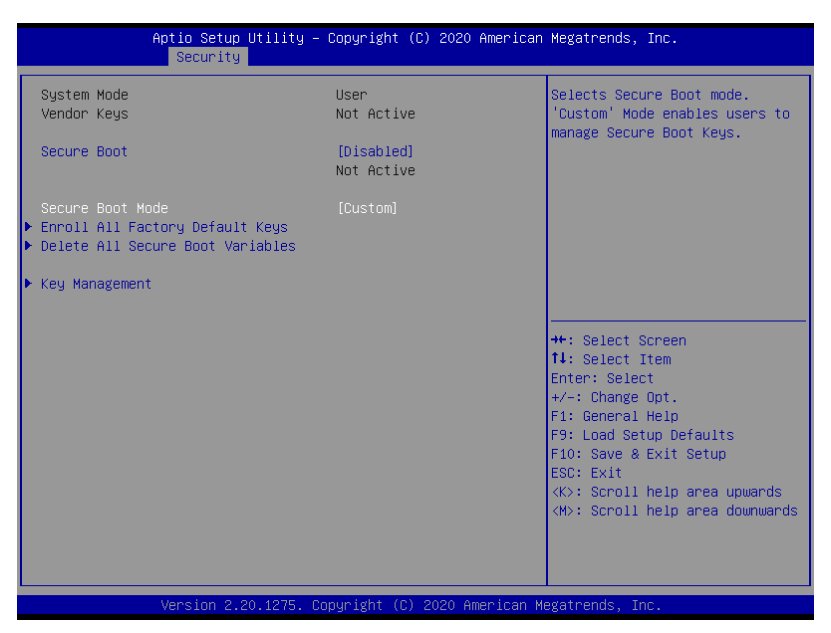

注)対象機器によっては"Standard"を設定後に『Install factory defaults』メッセージが表示されま す。その場合は "No"を選択してください。

| Aptio Setup<br>Security                                                                                                    | Utility – Copyright (C) 20                                                                                                    | 20 American Megatrends, Inc.                                                                                                    |
|----------------------------------------------------------------------------------------------------|----------------------------------------------------------------------------------------------------|----------------------------------------------------------------------------------------------------|
| System Mode<br>Vendor Keys<br>Secure Boot<br>Secure Boot Mode<br>> Enroll All Factory Default<br>> Delete All Secure Boot Var<br>> Key Management | User<br>Not Active<br>[Disabled]<br>Not Active<br>[Custom]<br>Keys<br>iables<br>Install factory of<br>Press 'Ves' to proceed ' | Selects Secure Boot mode.<br>'Custom' Mode enables users to<br>manage Secure Boot Keys.                                                                                                    |
|                                                                                                    | Yes                                                                                                    | No<br>elect Screen<br>elect Item<br>: Select<br>Change Ont.<br>F1: General Help<br>F9: Load Setup Defaults<br>F10: Save & Exit Setup<br>ESC: Exit<br><k>: Scroll help area upwards<br/><m>: Scroll help area downwards</m></k> |

(10)<ESC>キーを押下して『Security』画面に戻ってください。

| Aptio Setup Utility – Co<br>Main Advanced Security Power Sys      | <mark>opyright (C) 2020 American</mark><br>tem Hardware Boot Event L | Megatrends, Inc.<br>.ogs Save & Exit                                                                                                    |
|-------------------------------------------------------------------|----------------------------------------------------------------------|----------------------------------------------------------------------------------------------------|
| Password Configuration<br>Administrator Password<br>User Password |                                                                      | Customizable Secure Boot<br>settings                                                                                                    |
| Security Configuration<br>Password On Boot                        | [Disabled]                                                           |                                                                                                    |
| ▶ Hard Disk Security Configuration                                |                                                                      |                                                                                                    |
| Trusted Computing                                                 |                                                                      |                                                                                                    |
| ▶ Secure Boot menu                                                |                                                                      | <pre>++: Select Screen tl: Select Item Enter: Select +/-: Change Opt. F1: General Help F9: Load Setup Defaults F10: Save &amp; Exit Setup ESC: Exit <k>: Scroll help area upwards <h>: Scroll help area downwards</h></k></pre> |
| Version 2.20.1275. Cop                                            | yright (C) 2020 American Me                                          | egatrends, Inc.                                                                                                    |

- 注) (3)で『Administrator Password』に新規に任意のパスワードを設定していた 場合、『Administrator Password』のパスワードをクリアしてください。
- (11)『Save & Exit』に移動し、『Discard Changes and Exit』を選択して、BIOS セットアップメニューを 終了してください。

| Aptio Setup<br>Main Advanced Security                                                                                                    | Utility – Copyright (C<br>Power System Hardwar | ) 2020 American<br>e Boot Event | Megatrends, Inc.<br>Logs Save & Exit                                                                                                    |
|----------------------------------------------------------------------------------------------------|------------------------------------------------|---------------------------------|----------------------------------------------------------------------------------------------------|
| Save & Exit Options<br>Save Changes and Exit<br>Discard Changes and Exit<br>Save Changes<br>Discard Changes<br>Load Setup Defaults<br>Save Custom Defaults<br>Load Custom Defaults |                                                |                                 | Exit system setup without<br>saving any changes.                                                                                                    |
|                                                                                                    |                                                |                                 | +: Select Screen<br>14: Select Item<br>Enter: Select<br>+-: Change Opt.<br>F1: General Help<br>F9: Load Setup Defaults<br>F10: Save & Exit Setup<br>ESC: Exit<br><k>: Scroll help area upwards<br/><m>: Scroll help area downwards</m></k> |
| Version 2.2                                                                                                    | 0.1275. Copyright (C)                          |                                 | egatrends, Inc.                                                                                                    |

以上で確認手順は終了です。